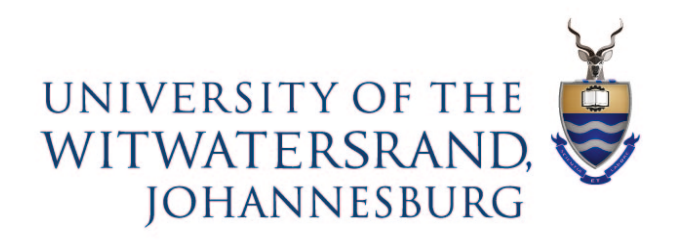

# Wits ICT ISM

**Mobile Application** 

Ivanti Service Management

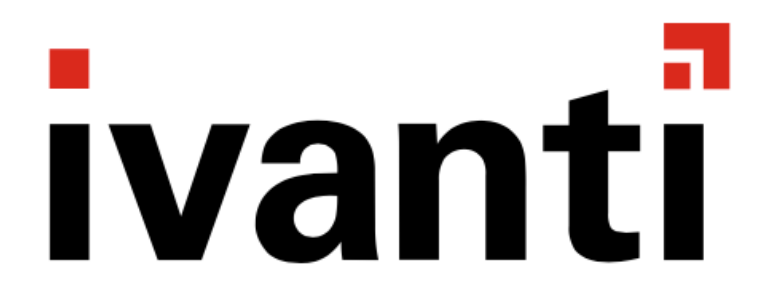

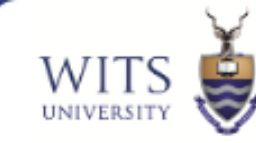

| Installing the Mobile App on an Apple or IOS device | 3  |
|-----------------------------------------------------|----|
| Installing the Mobile App on an Android device      | 5  |
| To log a ticket                                     | 7  |
| To view your tickets                                | 15 |
|                                                     |    |

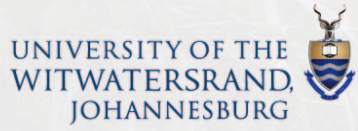

# Apple/IOS - Go to your App Store.

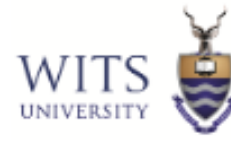

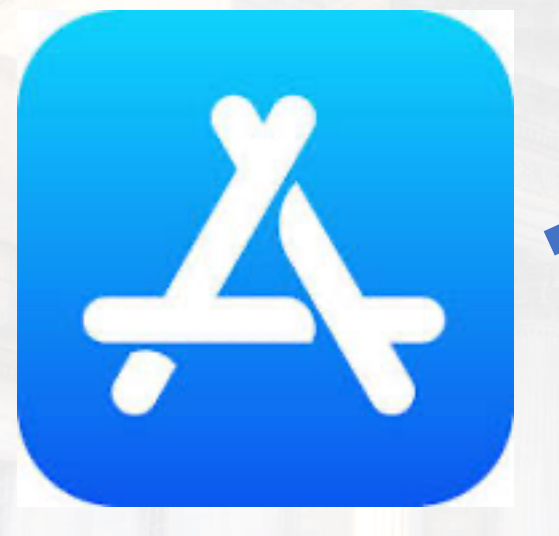

- In the App Store, search for Ivanti Service Manager
- Install the application on your phone.

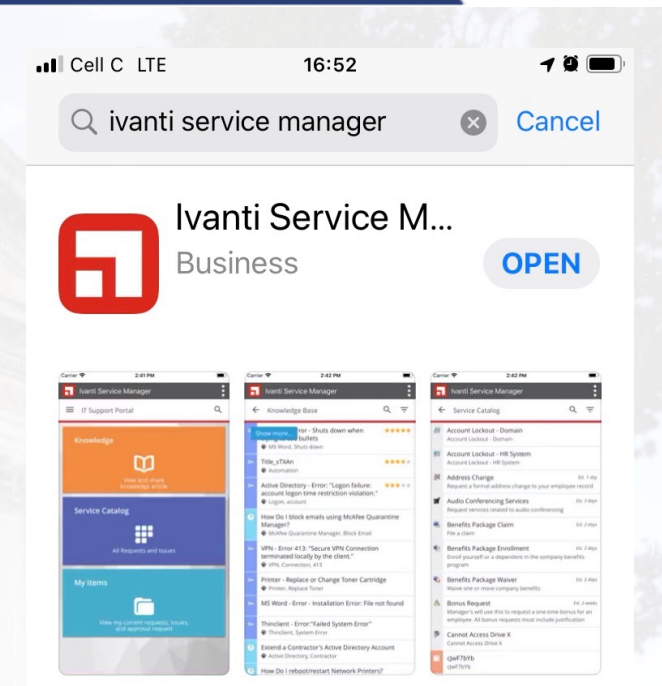

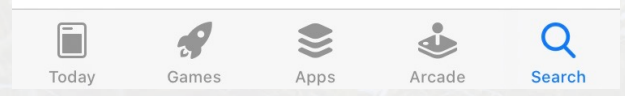

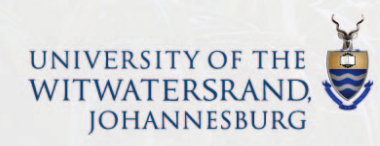

# Apple/IOS - Insert the Tenant URL.

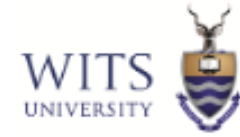

- When you open the Ivanti Service Manager you will be prompted for the Tenant URL
- Tenant URL = <u>https://witshelp-ism.saasiteu.com/</u>
- Press Continue

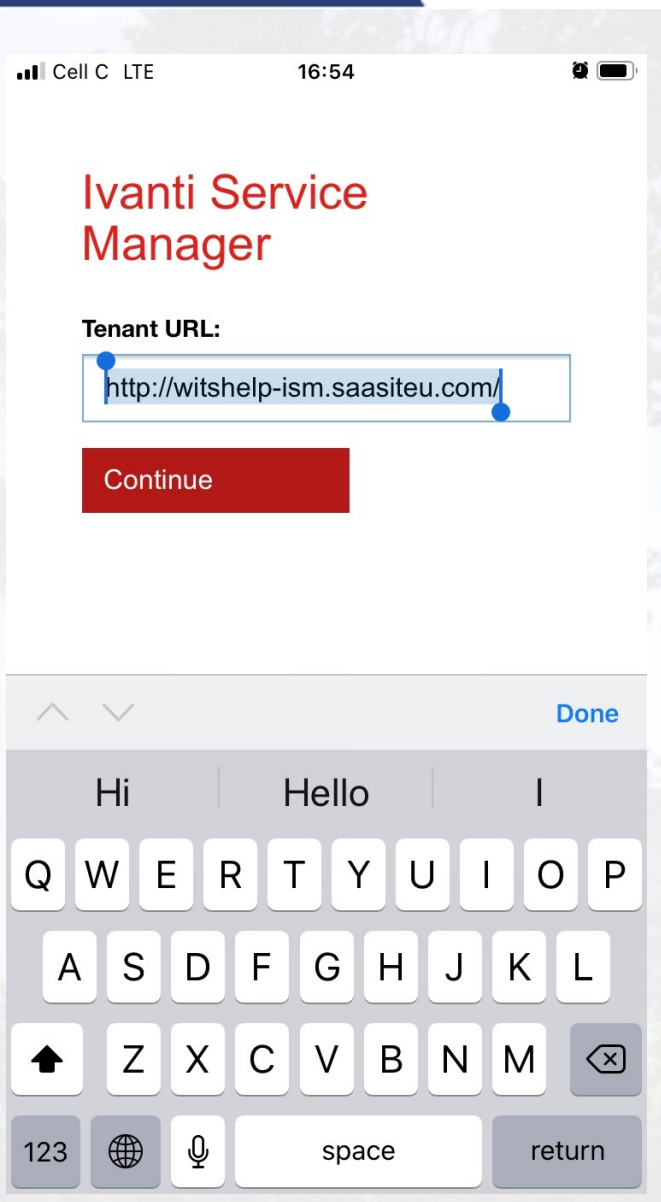

## Android - Go to your Play Store.

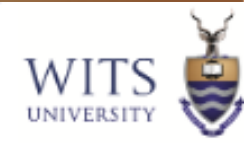

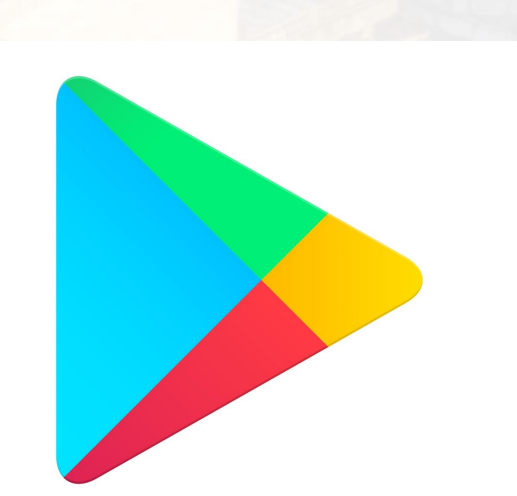

- In the App Store, search for Ivanti Service Manager
- Install the application on your phone.

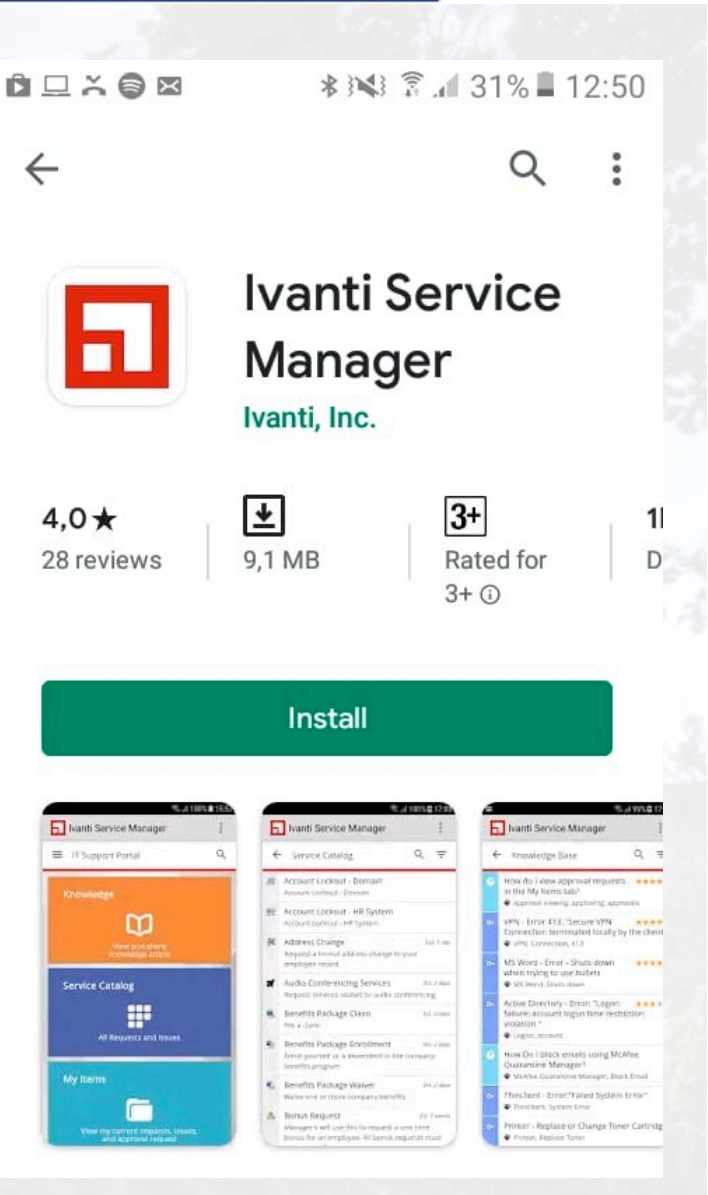

# Android - Insert the Tenant URL.

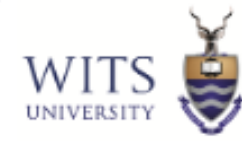

#### 12:31 🗳 😻 🗉 🔹

🖋 🕸 👯 🟥 🛱 💷 37% 🛢

- When you open the Ivanti Service Manager you will be prompted for the Tenant URL
- Tenant URL = <u>https://witshelp-ism.saasiteu.com/</u>
- Press Continue

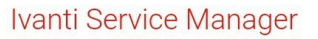

#### Tenant URL:

https://witshelp-ism.saasiteu.com/

ontinue

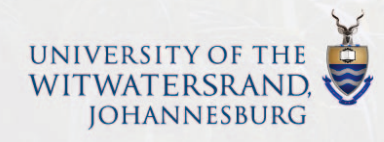

111

 $\cap$ 

<

Log in

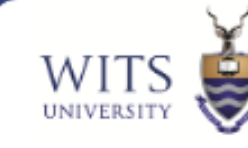

1 36%

# ur Staff No and

#### UNIVERSITY OF THE WITWATERSRAND, Johannesburg

12:32 🖪 💝 📓 🔹

Ivanti Service Manager

#### WITS Help

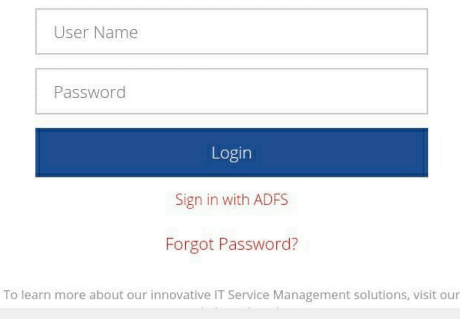

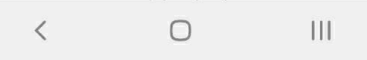

 Log in with your Staff No and Password

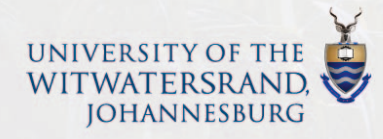

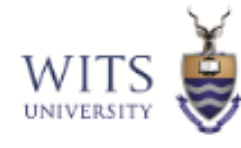

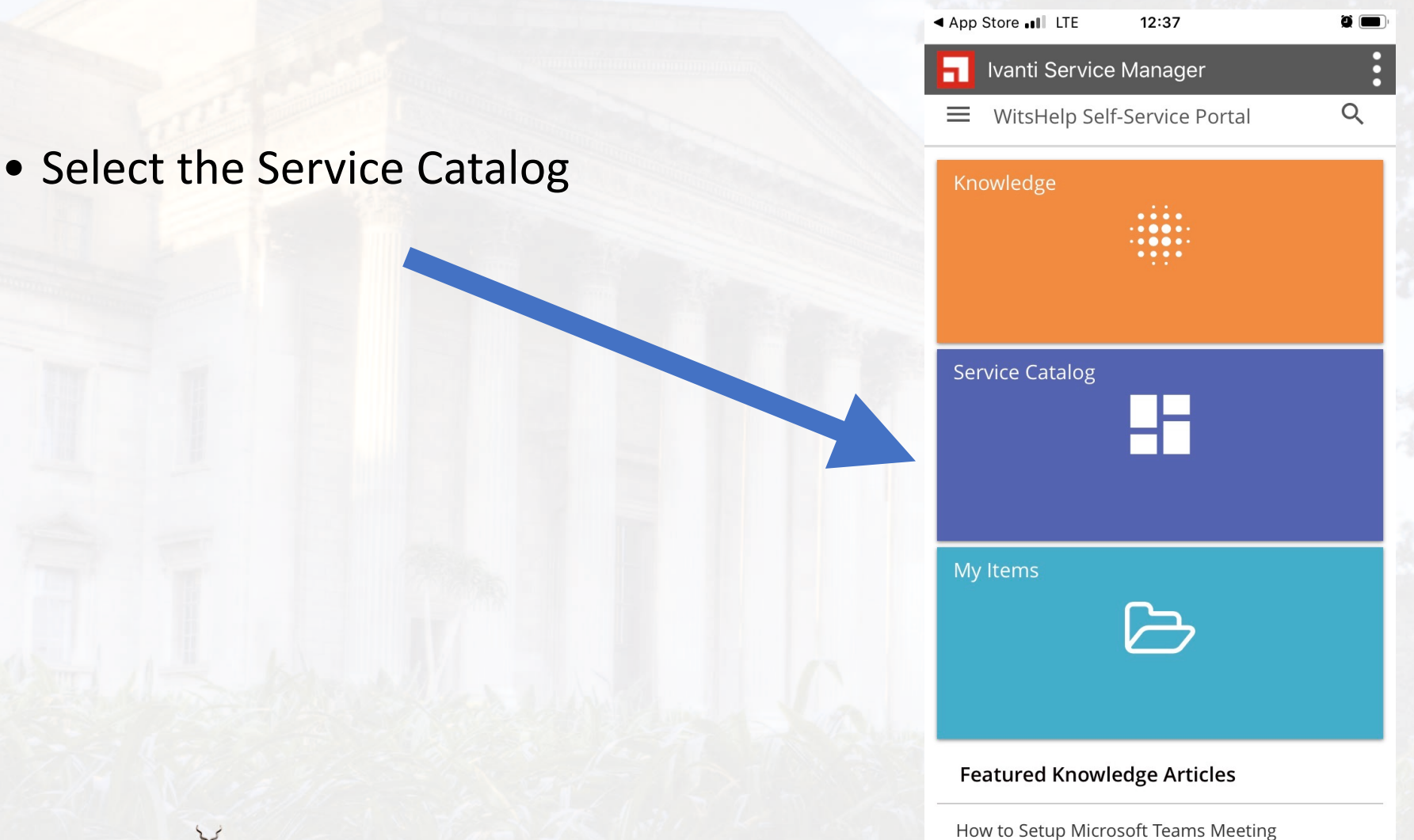

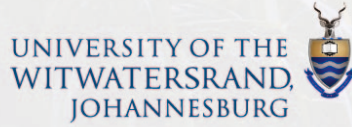

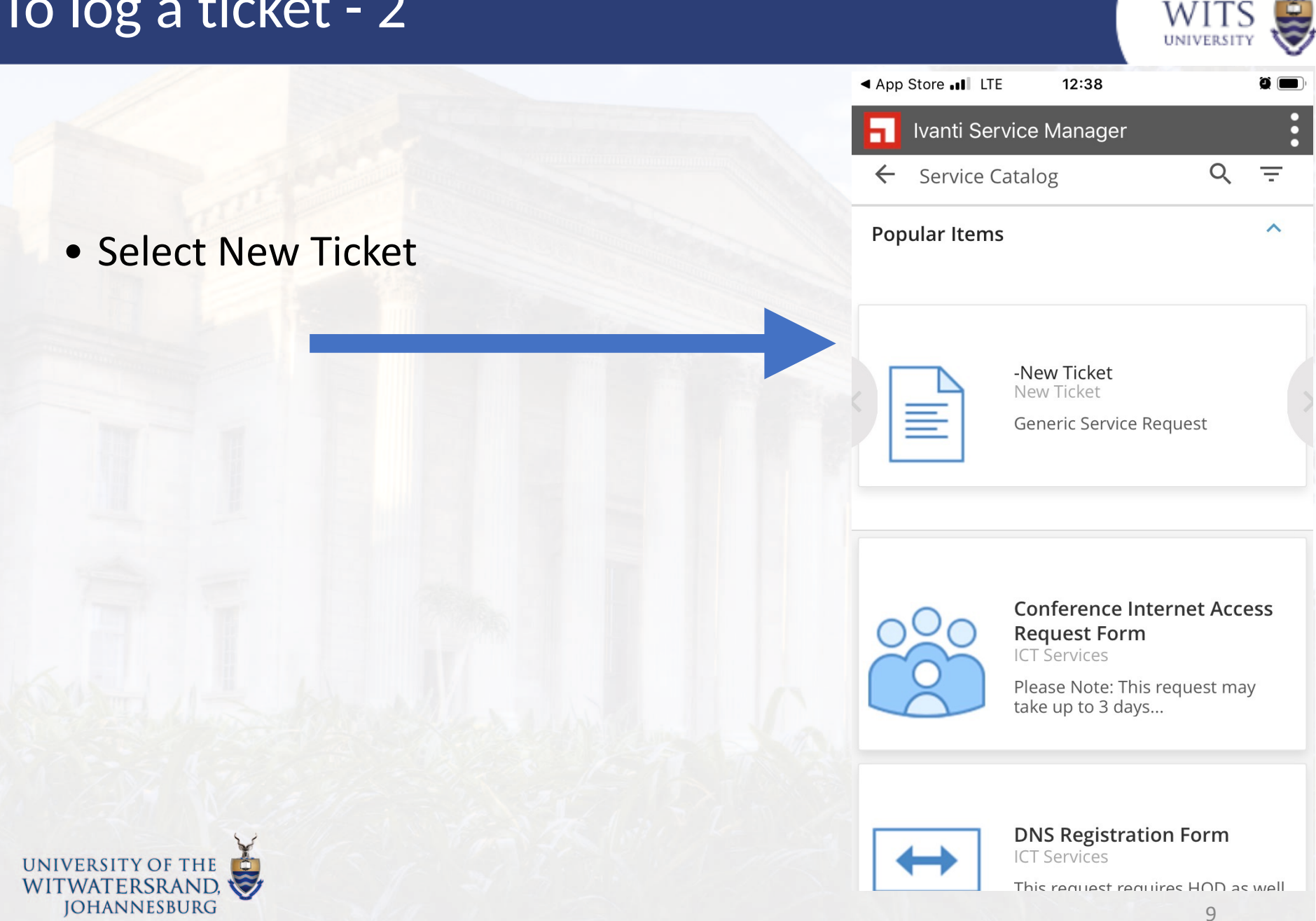

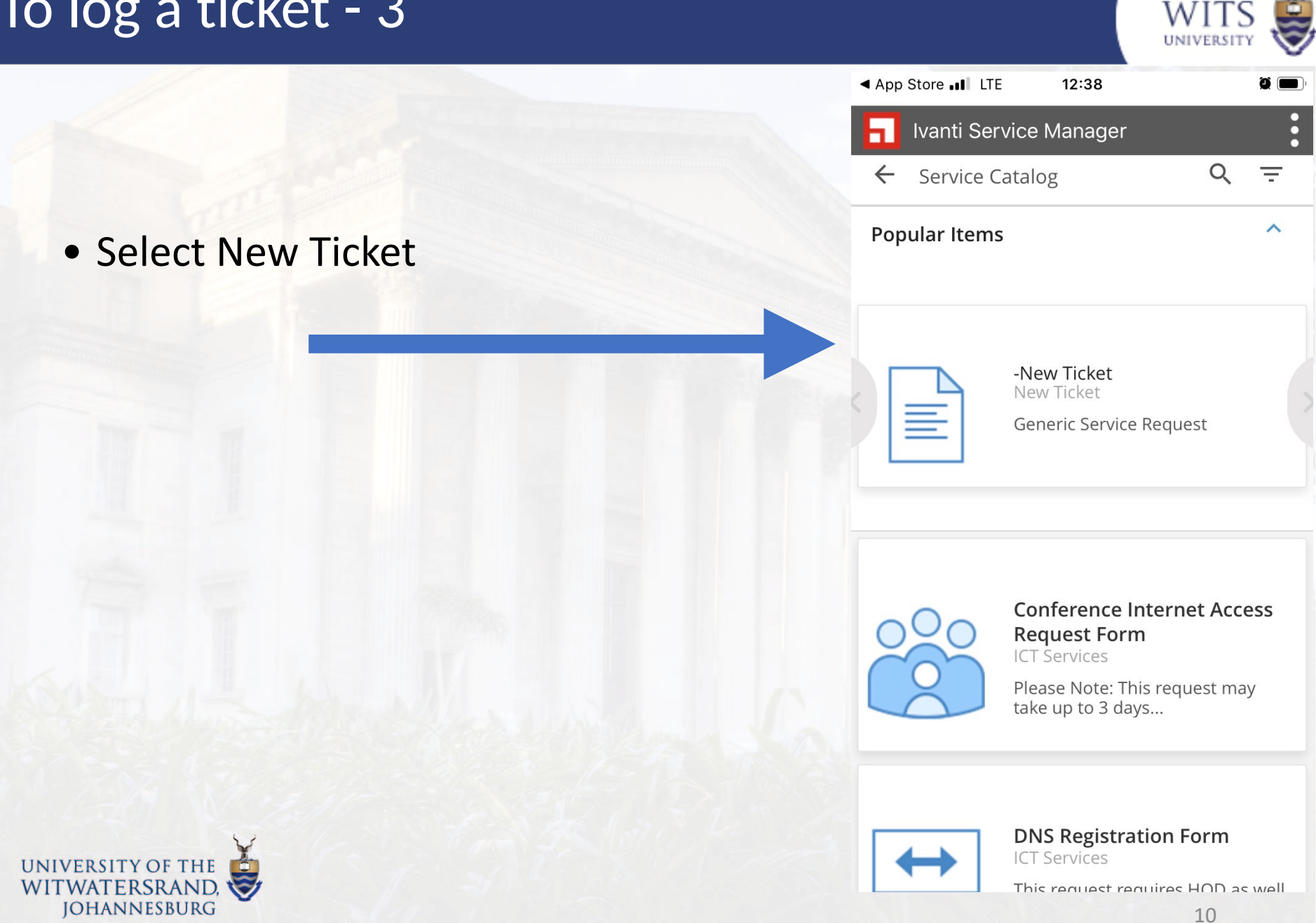

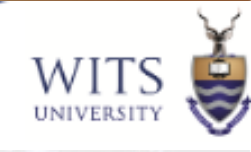

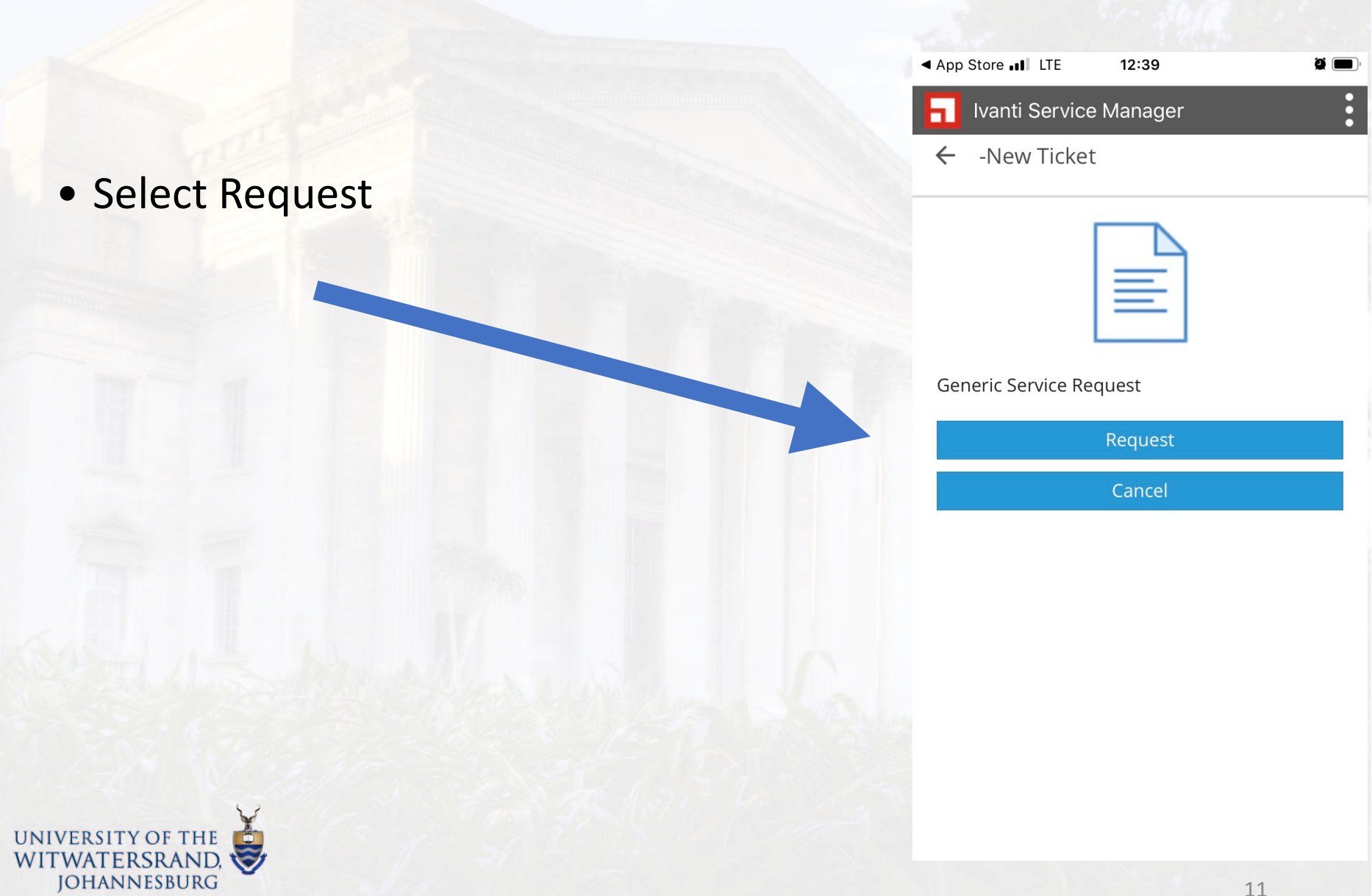

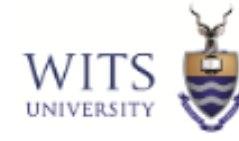

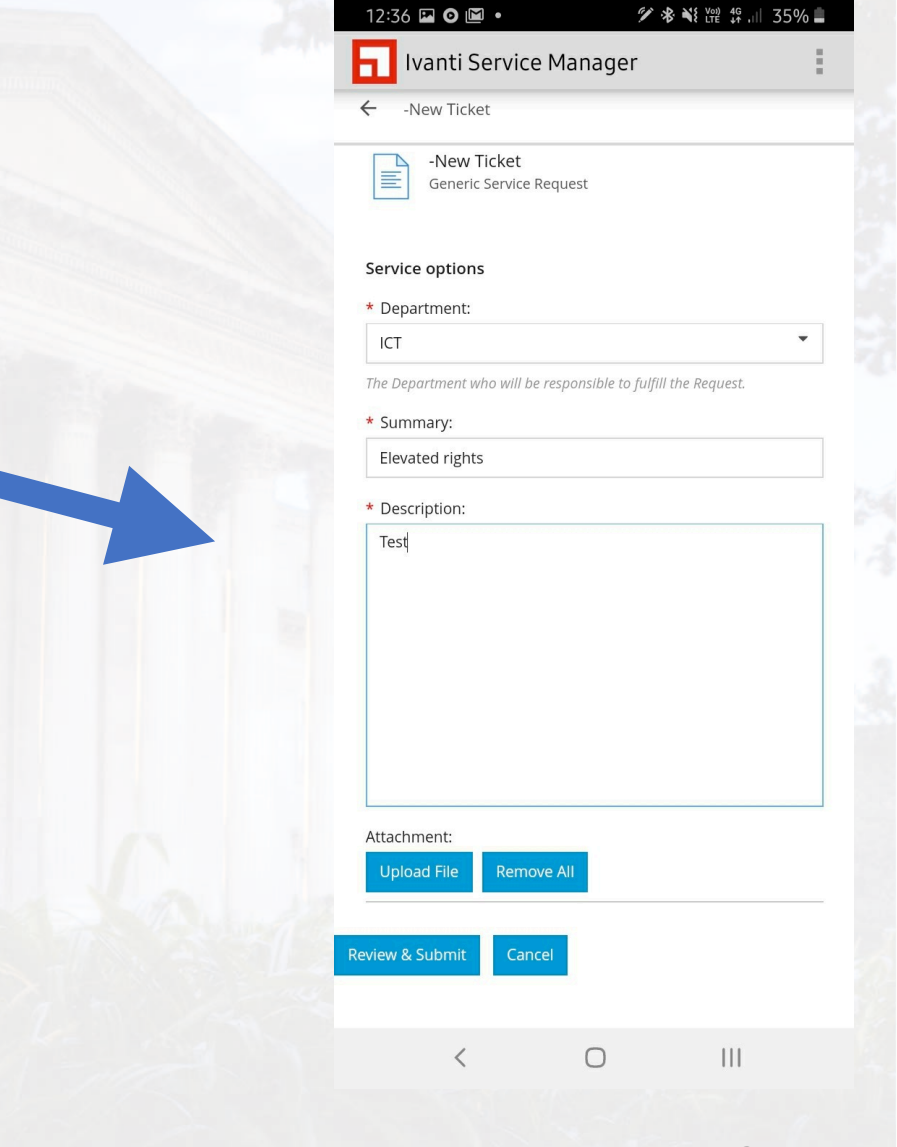

#### Insert the details and Review and Submit

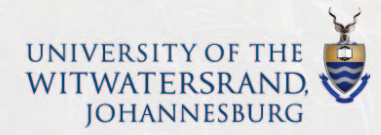

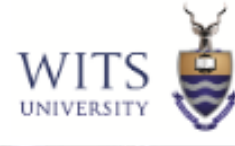

Q n i 🗖

•

# • Check and Submit

ICT The Department who will be responsible to fulfill the Request.

13:10

\* Summary:

. Cell C LTE

 $\leftarrow$ 

Login failing for my email

\* Description:

Please help reset my password

Ivanti Service Manager

Attachment:

Submit Edit

Cancel

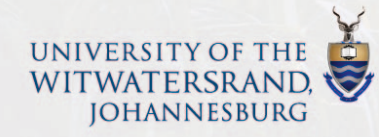

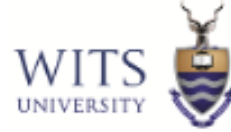

- Your ticket will be submitted and you will receive an acknowledgement email.
- You can also go and view your tickets from here

#### 

now

Witshelp New Service Request# 17372 is Received...

Request "-New Ticket (#17372)" has been created. What do you want to do next?

#### View My Items

View Created Item

Return to Service Catalog

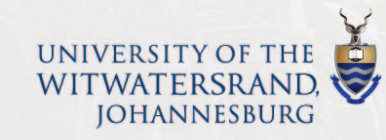

# To view your tickets

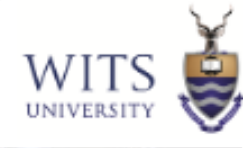

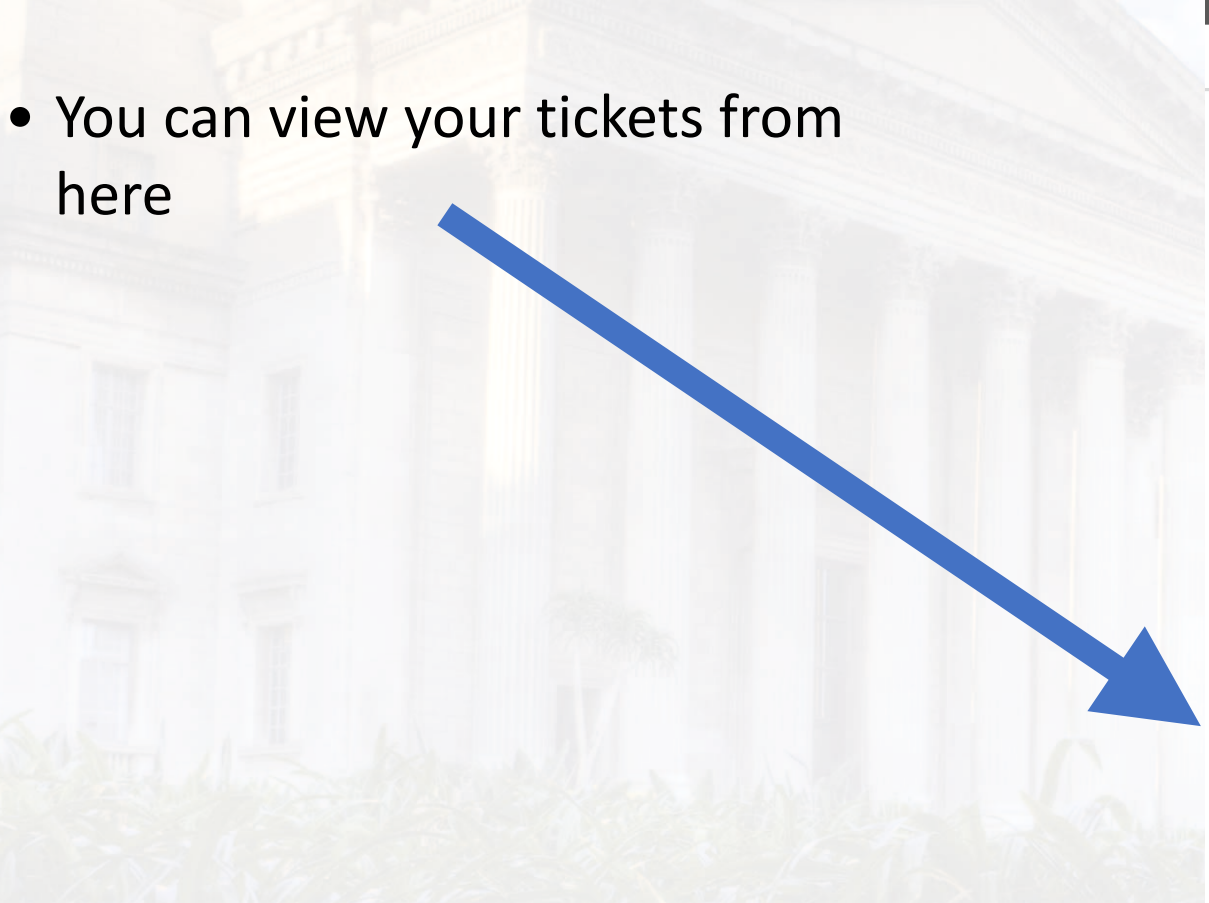

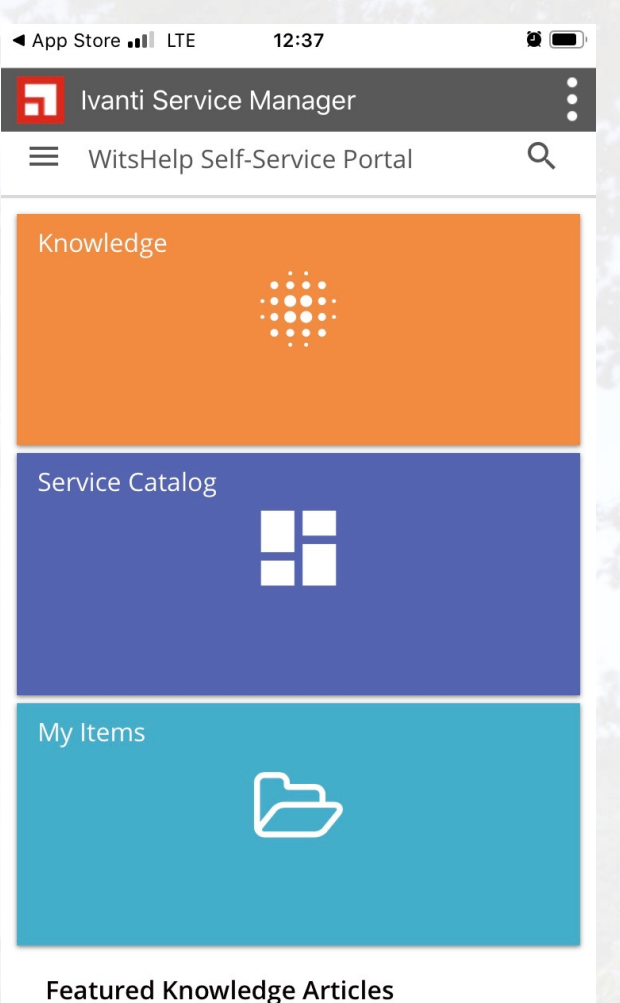

How to Setup Microsoft Teams Meeting

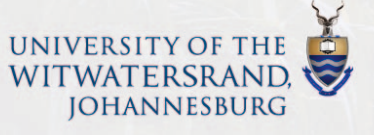